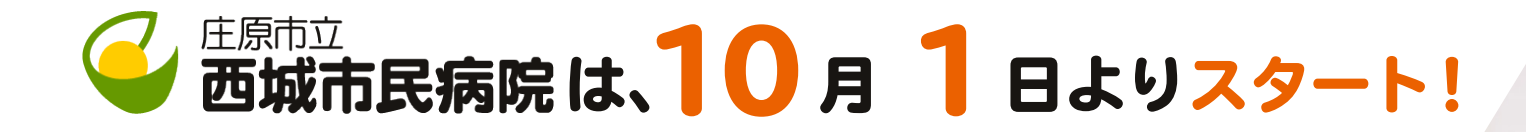

## マイナンバーカードが 健康保険証という 利用できます!

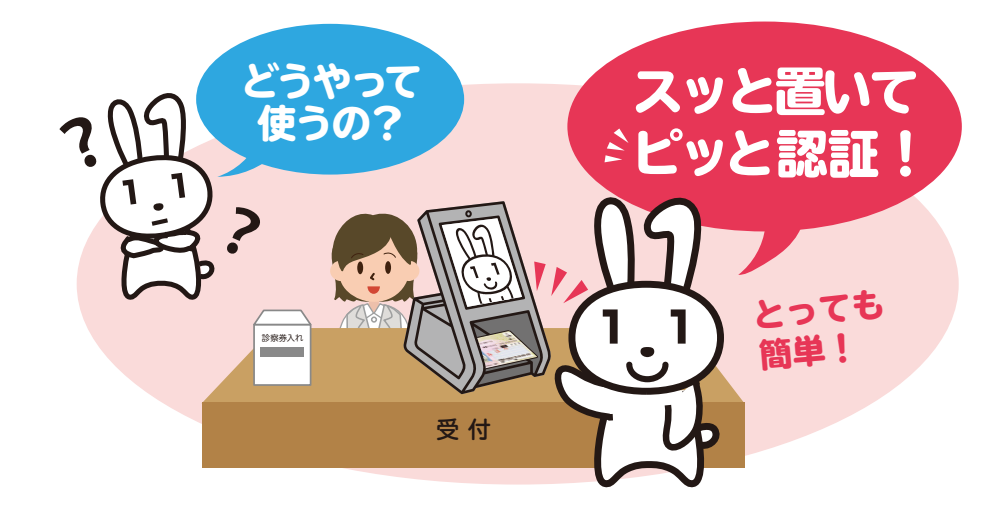

マイナンバーカードを 顔認証付きカードリーダーに 置いて本人確認!

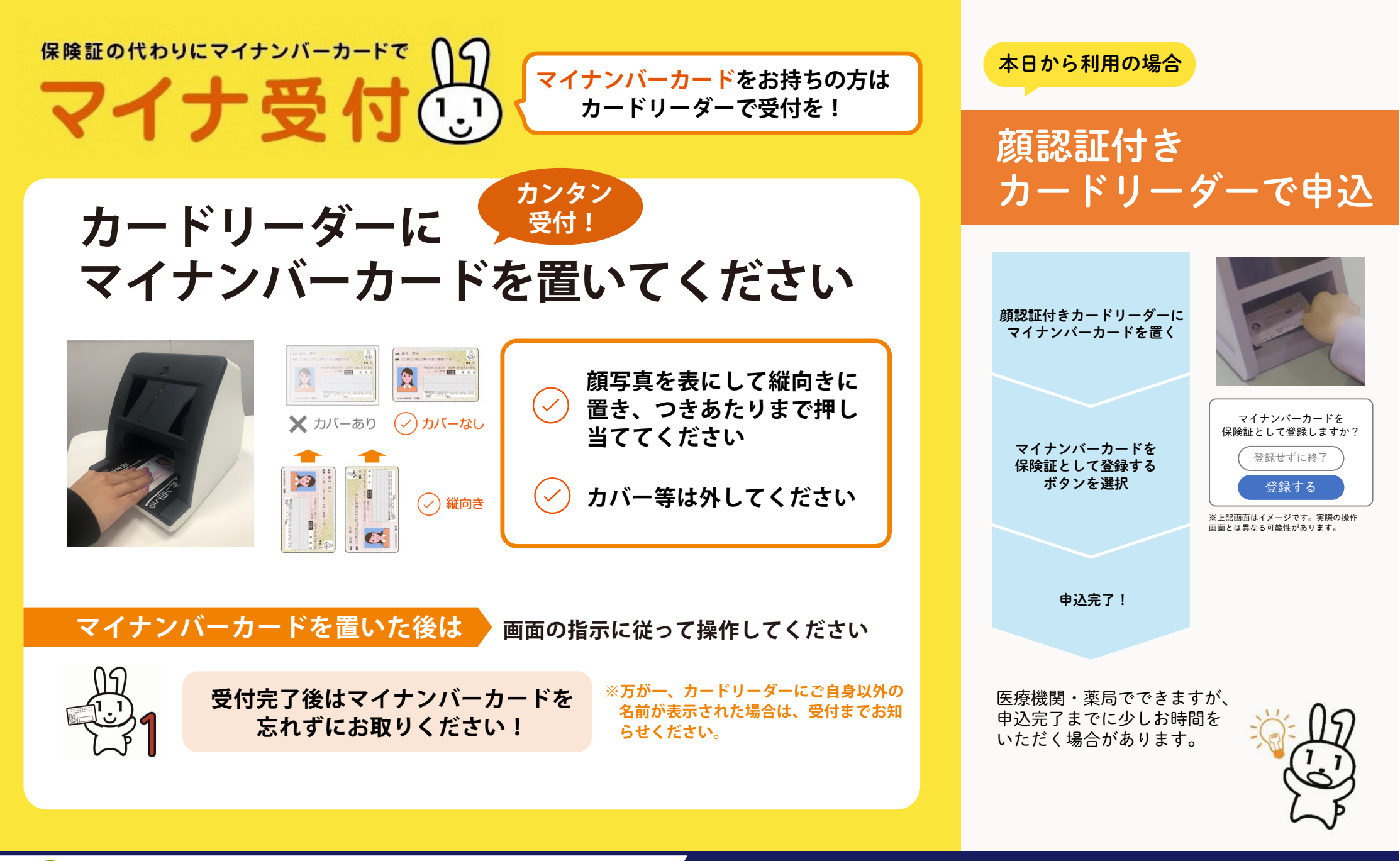

2 <sup>庄原市立</sup> 西城市民病院は、10月1日よりスタート!

ご不明な点等ございましたら、受付までお問い合わせください。